## **VERSIONING CHECK-IN PROCEDURE**

## FOR DEVELOPERS

- Login to Relgo apps and there you can see one tab called versioning.
- In versioning there are sub menus which are check-ins and Forms list
- Present we are using Forms list which is old one.
- Check-in menu consists of fields which are required to check-in forms like provisioning data, automization data.

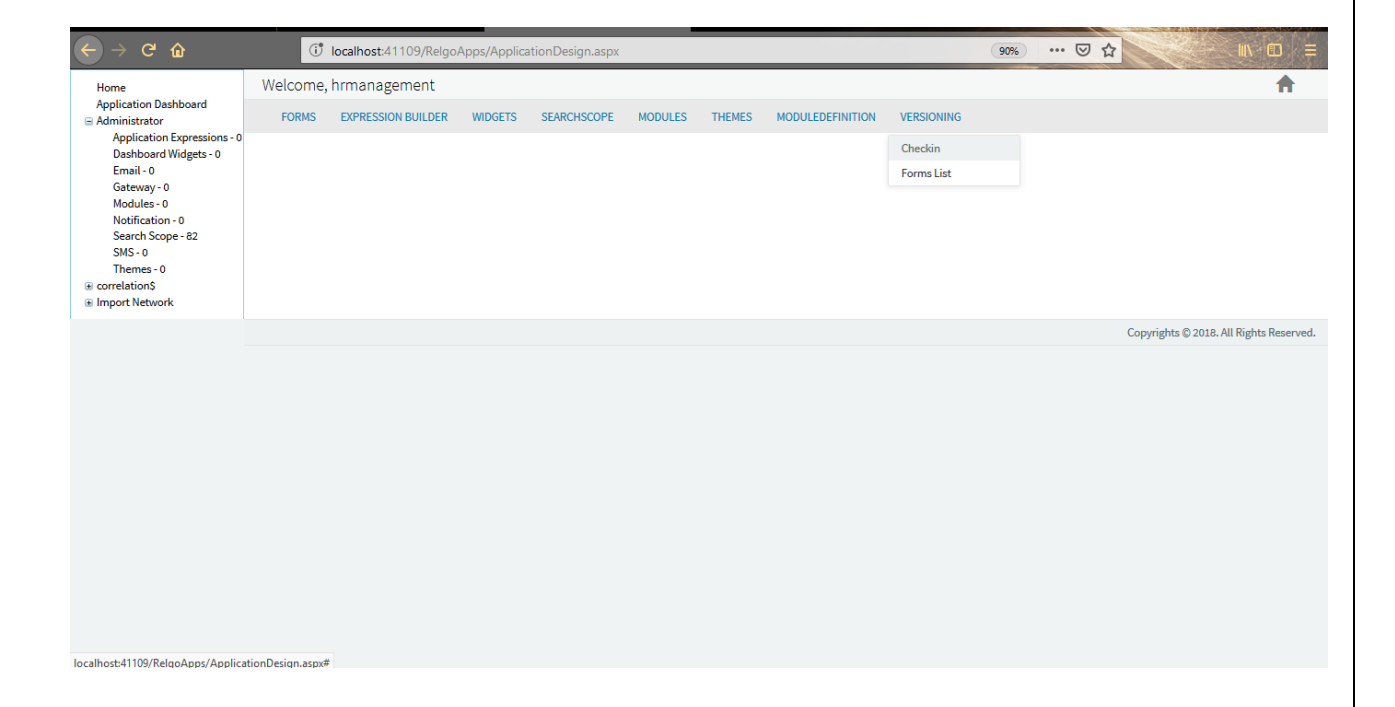

• Click on check-in menu then a screen will display which is shown below and fill the fields like check-in name, platform changes with hotfix or upgrade id and comments.

| ← → ♂ ☆                                                                                                    | 🕐 localhost:41109/RelgoApps/ApplicationDesign.aspx                                                             |
|----------------------------------------------------------------------------------------------------|----------------------------------------------------------------------------------------------------|
| Home<br>Application Dashboard<br>■ Administrator<br>Application Expressions - 0<br>Dashboard Widgets - 0<br>E mail - 0<br>G ateway - 0<br>Modules - 0<br>Notification - 0<br>Search Scope - 82<br>SMS - 0<br>Themes - 0<br>■ correlationS<br>■ Import Network | Welcome, hrmanagement                                                                                          |
|                                                                                                    | FORMS  EXPRESSION BUILDER  WIDGETS  SEARCHSCOPE  MODULES  THEMES  MODULEDEFINITION  VERSIONING    Checkin Name |
|                                                                                                    | * Comments<br>select checkin Select an Option *<br>Checkin                                                     |
|                                                                                                    | Copyrights © 2018. All Rights Reserved.                                                                        |
|                                                                                                    |                                                                                                    |

- If it is a new hotfix then user has to click on "new" which is shown in above screen.
- If two developers are working on same hotfix then one has to create the new id and other can share the same id.
- User has to select check-in as "Form" then a screen will be displayed which is shown below.

| ← → ♂ @                                                                                                    | 🛈 localhost:41109/RelgoApps/ApplicationDesign.aspx 🗄 🚥 🖸 👔 |                            |               |            |              |         |                        |                 |           |                  |                  |            |  |
|----------------------------------------------------------------------------------------------------|------------------------------------------------------------|----------------------------|---------------|------------|--------------|---------|------------------------|-----------------|-----------|------------------|------------------|------------|--|
| Home<br>Application Dashboard<br>Application Expressions - 0<br>Dashboard Widgets - 0<br>Email - 0<br>Gateway - 0<br>Modules - 0<br>Notification - 0<br>Search Scope - 82<br>SMS - 0<br>Themes - 0<br>€ correlations<br>€ import Network | We                                                         | Welcome, hrmanagement      |               |            |              |         |                        |                 |           |                  |                  |            |  |
|                                                                                                    | F                                                          | FORMS EXPRESSION           | BUILDER       | WIDGETS    | SEARCHSCOPE  | MODULES | THEMES                 | MODULEDEF       | INITION V | ERSIONING        |                  |            |  |
|                                                                                                    |                                                            |                            |               |            | Checkin Name | leave m | anagement Fo           | rm Ch           |           |                  |                  |            |  |
|                                                                                                    | Platfform Changes                                          |                            |               |            |              |         |                        |                 |           |                  |                  |            |  |
|                                                                                                    | Hotfix/Upgrade Id                                          |                            |               |            | hf4 new      |         |                        |                 |           |                  |                  |            |  |
|                                                                                                    | * Comments                                                 |                            |               |            |              | nanager | nagement Form Checkins |                 |           |                  |                  |            |  |
|                                                                                                    | select checkin Fr                                          |                            |               |            |              |         | Forms •                |                 |           |                  |                  |            |  |
|                                                                                                    |                                                            | FormName                   | Version<br>No | Descriptio | n            |         |                        | Preview<br>Form | CheckOut  | Checkout<br>Form | Type of Checkin  | Difference |  |
|                                                                                                    |                                                            | Performance Appraisal      | 1.1.1.1       |            |              |         |                        | Preview         | CheckOut  |                  | FORM UX FormData | DIFF       |  |
|                                                                                                    |                                                            | Application Form           | 1.1.1.1       |            |              |         |                        | Preview         | CheckOut  |                  | FORM UX FormData | DIFF       |  |
|                                                                                                    |                                                            | Integration Points<br>Form | 1.1.1.1       |            |              |         |                        | Preview         | CheckOut  |                  | FORM UX FormData | DIFF       |  |
|                                                                                                    |                                                            | Leave Request              | 1.1.1.1       |            |              |         |                        | Preview         | CheckOut  |                  | FORM UX FormData | DIFF       |  |
|                                                                                                    |                                                            | Leave Request Report       | 1.1.1.1       |            |              |         |                        | Preview         | CheckOut  |                  | FORM UX FormData | DIFE       |  |
|                                                                                                    |                                                            | Self Attendance            | 1.1.1.1       |            |              |         |                        | Preview         | CheckOut  |                  |                  | DIFF       |  |

- In the above screen, list of forms will appear in the application and user has to follow the old process.
- Go to manage form to check out the form and make changes to the form then click on "check in" by selecting the check boxes of either Form or UX or Form Data